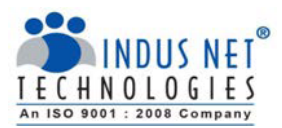

# Time Sheet – User Guide

The Timesheet at INT is an easy-to-use application which records the activity and respective time spent by each employee.

# **Objective of Timesheet**

Timesheet is used for management accounting. It helps in capturing following information:

- Record the duration of time spent on specific tasks.
- Project resource mapping.
- Attendance reports.
- Bench report.
- Etc.

This information is used for following purpose:

- Payroll
- Project costing & estimation
- Efficiency tracking
- Budgeting
- Etc.

# Scope of Applicability

The Timesheet is applicable to all employees of INT.

# **Principle for Filling Timesheet**

- Record your complete time spent in office daily and accurately as per the Time Sheet User Guide.
- Minimum 8 (eight) hours of working time shall be logged for every full day of work, and 4 (four) hours of working time shall be logged for every half-day of work. Work time excludes any refreshment / lunch breaks.
- Supervisor is responsible for approving the timesheets, after reviewing the work done against the time consumed. Supervisors must ensure that approval of the timesheets are received by the HR on the 25th of every month for duly processing the salaries.
- Management reserves the right to deduct pay for unrecorded hours.
- Falsification of timesheets submitted is considered gross misconduct and disciplinary action may be taken by the management.

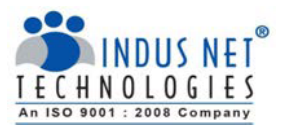

This User Guide documents all steps to be executed to ensure effective use of the Timesheet system.

Listed below are modules directly related to the timesheet-

- **Timesheet** provides employee's hours worked in-out time, biometric to actual work hour variance report and late hours. This data must be recorded accurately on all working days.
- •Change Password- allows employee to regularly change his or her password to avoid security breach.

### **Logging In**

1. Please log on to 'http://209.59.178.204/~internal/timesheet/login/'

First time users, please click on the 'RESET PASSWORD' button.

| <b>O</b>                                                              | Email                   |
|-----------------------------------------------------------------------|-------------------------|
| Welcome to TIMESHEET                                                  |                         |
| Use a valid email and<br>password to gain access to<br>the Timesheet. | Login<br>Reset Password |
|                                                                       |                         |

Click here for Indusnet HR Policies

The password is automatically mailed to your email ID.

**2.** Once you have successfully received password, log in to the time sheet application.

# SECTIONS IN TIMESHEET

### **Logging Time in Timesheet**

The timesheet module

- Records employee In-Out time, work hours, biometric time reports and deviation reports.
- Helps HR to calculate billable/non billable hours.
- Generates project allocation to hours spent report, timesheet /biometric variance report which are required to proceed pay cycle for individual employee.
- 1. To Log a worked hour for the day. Click 'ADD TASK'.
- 2. Once you click on the **'ADD TASK'** button, a pop up opens up. The workplaces can be added based on the project ID from the dropdown.

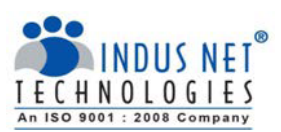

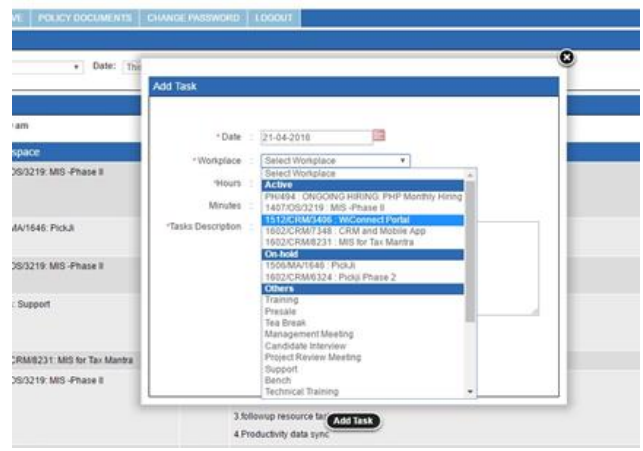

3. Select the correct project in which you have worked and please fill in the requisite data and click **`SUBMIT'**.

## **Generate Own Report**

Self-Timesheet Report can be generated to mark and measure number of hours utilised in each workspaces. It helps the company to measure the productivity and profitability of each individual in each project.

- 1. Click on the Timesheet dropdown to select 'GENERATE OWN REPORT'.
- 2. Select the desired 'WORKSPACES' from the dropdown in the Task Search Panel.
- 3. Select Workspaces in Group By dropdown. Please note that this report can only be categorised by workspaces.
- 4. Select the time period of which you desire to generate the report from the drop down.
- 5. Select '**SEARCH**'. The page displays the desired results.

### **Biometric Report**

Biometric Report can be generated to mark and measure number of hours worked and the late hours. It helps the company to generate and measure the biometric to actual hour's variance report.

- 1. Click on the Timesheet dropdown to select 'BIOMETRIC REPORT'.
- 2. Select the time period of which you desire to generate the report from the drop down.
- 3. Once you click '**SEARCH**', the report is generated below.
- 4. Please note that the late hours are calculated from the difference in your **`APPROVED OFFICE IN TIME** `and the actual `**IN TIME**'.

### **Hour Approval Report**

Hour Report is generated by PM to mark and measure the number of hours worked by any resource in each project. PM can approve the task description provided by the resource or edit/ reject the same. On rejecting, the resource receives a notification for changing the task details as required.

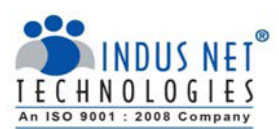

| MY P                  |                                                                                                    |       |                             |                           |                                                                                                    |               |                        |                           | •    | HELP DE SK                                                                                         |
|-----------------------|----------------------------------------------------------------------------------------------------|-------|-----------------------------|---------------------------|----------------------------------------------------------------------------------------------------|---------------|------------------------|---------------------------|------|----------------------------------------------------------------------------------------------------|
| Reso                  | orce Hours Search Pan                                                                                              | Resou | irce Task Ap                | oproval Pen               | ding List                                                                                                    |               |                        |                           |      |                                                                                                    |
| Da                    | te: Last Week                                                                                                    | Depa  | urtment: HTM<br>ource Name: | IL5 Hybrid<br>Abhijit Roy |                                                                                                    | Vi            | wing record of: Last V |                           |      |                                                                                                    |
| Reso                  | surce Hours : 23-05-20                                                                                             | Dat   | e                           | Resource                  | Task Description                                                                                                    | Hours         | Check to Edit Hours    | Check to Disapprove Hours |      |                                                                                                    |
| SL#<br>1<br>2<br>3    | Resource<br>Abhijit Roy<br>Abhishek Das<br>Akash Das                                                               | 23-0  | 5-2016                      | Others: Bend              | ch Test sales app customer<br>profile submission.<br>Discussion about client<br>feedback with TL for boom<br>resident ann                                                                                      | 0.30          |                        |                           |      | Options<br>Approve Hours<br>Approve Hours<br>Approve Hours                                         |
| 4<br>5<br>7<br>8<br>9 | Akshoy Saha<br>Amit Kumar Bera<br>Argha Mallick<br>Aright Gupta<br>Avindam Mojumder<br>Avik Sarkar<br>Daboxih Boza | 23-0  | 15-2016                     | Others: Ben               | Testing authentication and<br>login process in boars<br>resident app with Amit as api<br>charged in backend. Testing<br>visitor listing order in boors<br>resident app with Amit as api<br>charged in backend. | 1.00          |                        |                           |      | Approve Hours<br>Approve Hours<br>Approve Hours<br>Approve Hours<br>Approve Hours<br>Approve Hours |
| 11                    | Dipak Das<br>Gourab Ghosh Dastidar                                                                                 | 23-0  | 5-2016                      | Others: Bend              | ch Image upload code analysis,<br>testing with Mithun and Amit<br>for sales app.                                                                                                    | 3:30          |                        |                           |      | Approve Hours<br>Approve Hours                                                                     |
| 13                    | Goutam Barai<br>Jyotiina Dasgupta                                                                                  | 24-0  | 5-2016                      | Others: Bend              | ch Assist Amit for fixing issue in<br>visitor listing section in boom                                                                                                    | 0:30          |                        |                           |      | Approve Hours<br>Approve Hours                                                                     |
| 15                    | Koushik Banerjee                                                                                                   | _     |                             |                           | 40.00                                                                                                    |               | 0.00                   | 44                        | 1.04 | Approve Hours                                                                                      |
| 16                    | Krishnendu Sekhar Das                                                                                              |       |                             |                           | 44.05                                                                                                    | Approve Hours | 8:05                   | 36                        | 100  | Approve Hours                                                                                      |
| 17                    | Mithun Sen                                                                                                    |       |                             |                           | 40.05                                                                                                    |               | 39:45                  | (                         | 20   | Approve Hours                                                                                      |
| 18                    | Mousumi Saba                                                                                                    |       |                             |                           | 41:00                                                                                                    |               | 1:00                   | 40                        | 000  | Anorrae Hours                                                                                      |

## **Project Hours Approval Report**

Project Hours Report is generated by PM to mark and measure the number of hours spends in each project by all the allocated resources.PM can approve the project hours provided by the resource or edit/ reject the same. On rejecting, the resource receives a notification for changing the project details as required.

| MY PROFILE                               | TIMESHEET | LEAVE | POLICY DOCUMENTS  | CHANGE PASSWORD         | LOGOUT |                              |              |                  | HELP DE SK    |  |  |  |
|------------------------------------------|-----------|-------|-------------------|-------------------------|--------|------------------------------|--------------|------------------|---------------|--|--|--|
| Resorce Hours Search Panel               |           |       |                   |                         |        |                              |              |                  |               |  |  |  |
| Date: Last Week v Search                 |           |       |                   |                         |        |                              |              |                  |               |  |  |  |
| Project Hours : 23-05-2016 to 27-05-2016 |           |       |                   |                         |        |                              |              |                  |               |  |  |  |
| Project Id                               |           |       | Project Name      |                         |        | Total Hours Worked Last Week | Approved Hou | rs Pending Hours | Options       |  |  |  |
| 1601/DES/585                             | 9         |       | Enhancement of Ax | is Campaign Connect     |        | 8:00                         | 0            | 00 8:00          | Approve Hours |  |  |  |
| 1603/DES/5659 Sharekhan webs             |           |       | Sharekhan website | design and html service |        | 86:25                        | 0            | 86:25            | Approve Hours |  |  |  |

© 2016 TIMESHEET All rights reserved. Execution Time: 0.0193 Memory Consumption: 1.42MB

### **Password Change**

- 1. Click the 'CHANGE PASSWORD' button.
- Once the page appears, fill in the old password followed by the new password. Click 'CHANGE' button.

### Logging Out

 Click on the 'LOGOUT' button. This takes you back to the log in screen.